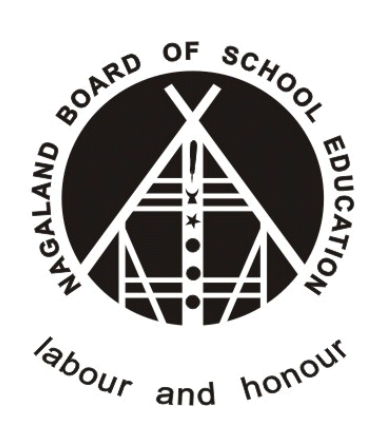

# Nagaland Board of School Education (NBSE)

# SCHOOL USER REGISTRATION Version - 1.1

(https://nbsenl.edu.in)

Prepared for: -

Nagaland Board of School Education (NBSE) Bayavu Hill Kohima 797001 Nagaland Prepared by: -

NK Square Infotech Private Limited ISO 9001:2015 62 High School Junction, Peraciezie Kohima 797001

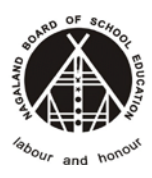

# **Document Details**

| Version | Date        | Description                                  | Author                       |
|---------|-------------|----------------------------------------------|------------------------------|
| 1.0     | 14-Oct-2020 | School User Registration                     | NK Square Infotech Pvt. Ltd. |
| 1.1     | 27-Sep-2021 | Update the user manual with the updated URL. | NK Square Infotech Pvt. Ltd. |

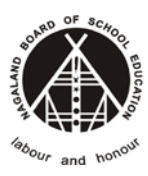

# **Table of Contents**

| 1. | INT  | FRODUCTION                                                  | 4  |
|----|------|-------------------------------------------------------------|----|
| 2. | SC   | HOOL USER MANAGEMENT                                        | 4  |
| 2  | 2.1. | How to Register?                                            | 4  |
|    | ST   | EP-1: Go to https://nbsenl.edu.in > School Login > Register | 4  |
|    | ST   | EP-2: School Code and School Name                           | 5  |
|    | ST   | EP-3: Email Verification                                    | 6  |
|    | ST   | EP-4: Phone Number Verification                             | 7  |
|    | ST   | Ep-5: School Registration Form                              | 8  |
| 2  | 2.2. | Password Reset                                              | 10 |
| 2  | 2.3. | School Login                                                | 13 |

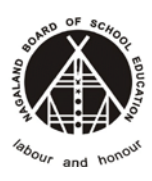

# **1. INTRODUCTION**

The purpose of this document is to provide a step by step instruction for the School Users to register and reset password in the NBSE Portal.

# **2. SCHOOL USER MANAGEMENT**

# 2.1. How to Register?

The School users can register directly from the NBSE Portal using this Link <u>https://nbsenl.edu.in/school/register/select-school</u>

STEP-1: Go to <u>https://nbsenl.edu.in</u> > School Login > Register.

| Bochool Login      |  |
|--------------------|--|
| Username           |  |
| Username           |  |
| Password           |  |
| Password           |  |
| 834931 Verify Code |  |
| LOGIN              |  |
| 01                 |  |
| REGISTER           |  |
| Forgot Password?   |  |

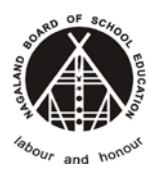

## STEP-2: School Code and School Name

Fill all the necessary details in the form. Enter the **School Code** and Select the **School** form the dropdown list.

| source of scaroo                               |
|------------------------------------------------|
| School Register                                |
| School Code<br>9999<br>School<br>A Test School |
| REGISTER                                       |
| ← Back to login                                |

Enter the *Captcha* and click on **REGISTER**.

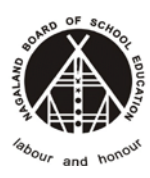

### **STEP-3: Email Verification**

Enter your email and Send OTP

|                                | Verify Your Email Address                                                                                                    |
|--------------------------------|----------------------------------------------------------------------------------------------------|
| Scho                           | ol succesfully verified                                                                                                    |
| Plea:<br>regis<br>befo<br>Emai | se verify Email Address of the School User to proceed with the<br>stration process. You will have a maximum of 5 OTP attempts<br>re a waiting period of 15 minutes<br>I Address |
| su                             | pport@nbsenl.edu.in                                                                                                    |
|                                | RESEND OTP                                                                                                    |
| OTP<br>minu<br>Enter           | successfully sent to your email. Your OTP will expire in 15<br>ites<br>otp                                                                                                    |
|                                | 7560                                                                                                    |

#### Sample OTP Email

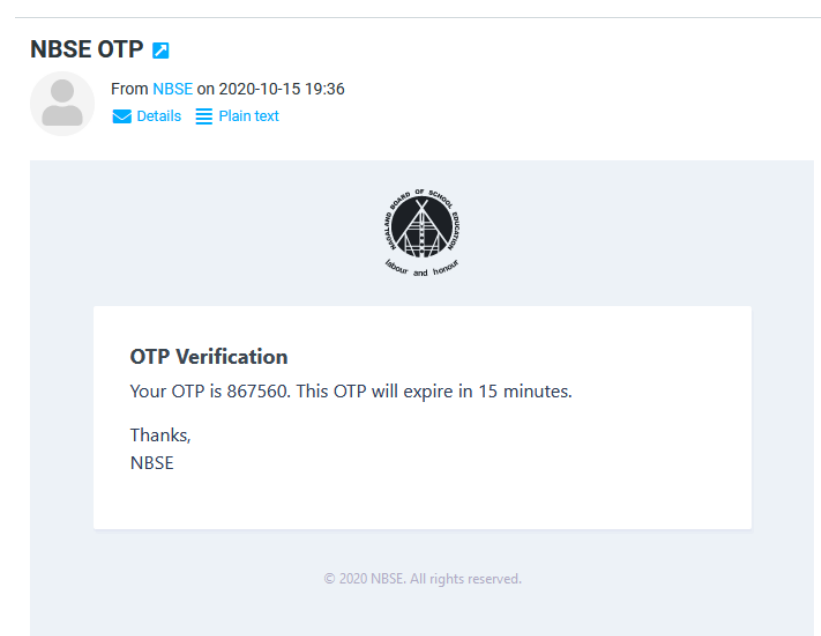

Check your email inbox and verify the email address with OTP. **Note:** *If OTP email is not in the inbox, check in the Spam/Junk.* 

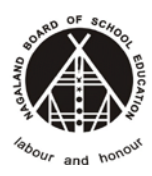

## **STEP-4: Phone Number Verification**

Enter your phone number and verify with OTP.

| Verify                                                                                  | our phone number                                                                                           |
|-----------------------------------------------------------------------------------------|----------------------------------------------------------------------------------------------------|
| Email Address successf                                                                  | ully verified                                                                                              |
| Please verify the phon<br>Registration Process. N<br>before a waiting perio<br>Phone No | e number of the School User to proceed with<br>'ou will have a maximum of 5 OTP attempts<br>d of 5 minutes |
| 7005303771                                                                              |                                                                                                    |
| RESEND OTP                                                                              |                                                                                                    |
| OTP successfully                                                                        | sent to your phone. Your OTP will expire in                                                                |

Sample OTP SMS

Your OTP for school registration is 756851

Now 2

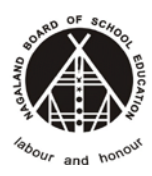

## STEp-5: School Registration Form

Fill the school Registration Form and Set the New Password.

|                                                   |                               | Sch              | ool Registratior               | n                                                                           |
|---------------------------------------------------|-------------------------------|------------------|--------------------------------|-----------------------------------------------------------------------------|
|                                                   |                               |                  |                                |                                                                             |
| 1. ACCOUNT DETAILS                                |                               |                  |                                | All fields marked * are mandatory and sho<br>not be left blank.             |
| School                                            |                               |                  |                                |                                                                             |
| A Test School                                     |                               |                  |                                |                                                                             |
| Email                                             |                               | Phone No         |                                | Provide Part                                                                |
| support@nbsenl.edu.in                             |                               | 7005303771       |                                | Password Policy:                                                            |
|                                                   |                               |                  |                                | The Password must fullfil the following crit                                |
| Password                                          |                               | Confirm Passwo   | ora *                          | It must be more than 8 characters lo It should contain at least 1 Unpercent |
| * Please refer to the pass                        | word policy                   |                  |                                | character                                                                   |
|                                                   | -                             |                  |                                | character                                                                   |
| 2. SCHOOL ADDRESS                                 |                               |                  |                                | It should contain at least 1 numeric It should contain at least 1 special   |
| HN 123 TEST Address                               |                               |                  |                                | character                                                                   |
| Line 2                                            |                               |                  |                                |                                                                             |
| Line Z                                            |                               |                  |                                |                                                                             |
|                                                   |                               |                  |                                |                                                                             |
| Visurict *                                        |                               | 707001           |                                |                                                                             |
| Firstname<br>Designation *                        | Middlename<br>Email Address * |                  | Lastname<br>Phone Number *     |                                                                             |
| Headmaster                                        | support@nbse                  | nl.edu.in        | 7005303771                     |                                                                             |
| 3. CONTACT PERSON I<br>* Head of Schools, Princip | DETAILS<br>als                |                  |                                |                                                                             |
| First Name *                                      | Middle Name                   |                  | Last Name                      |                                                                             |
| Firstname                                         | Middlename                    |                  | Lastname                       |                                                                             |
| Designation *                                     | Email Address *               |                  | Phone Number *                 |                                                                             |
| Headmaster                                        | support@nbser                 | nl.edu.in        | 7005303771                     |                                                                             |
| 4. CONTACT PERSON A                               | ADDRESS (OPTIONA              | L)               |                                |                                                                             |
| Check the box if providing                        | g address                     |                  |                                |                                                                             |
| Line 2                                            |                               |                  |                                |                                                                             |
|                                                   |                               |                  |                                |                                                                             |
| State *                                           | District *                    |                  | PIN Code *                     |                                                                             |
| Select State                                      | Select District               | ~                |                                |                                                                             |
| SUBMIT                                            |                               |                  |                                |                                                                             |
|                                                   |                               | Convright @ 2020 | NRSE   Designed & Developed by | V NK Square                                                                 |
|                                                   |                               | copyright @ 2020 | Hose I besigned a beveloped by | y moquare                                                                   |

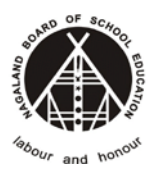

#### The Password must fulfil the following criteria:

- i. It must be more than 8 characters long
- ii. It should contain at least 1 Uppercase character
- iii. It should have at least 1 Lowercase character
- iv. It should contain at least 1 numeric value
- v. It should contain at least 1 special character

#### Example password: NewP@ssw0rd20

On successfully registration, you will received a confirmation email. Sample email below;-

#### School User Successfully Registered 💋

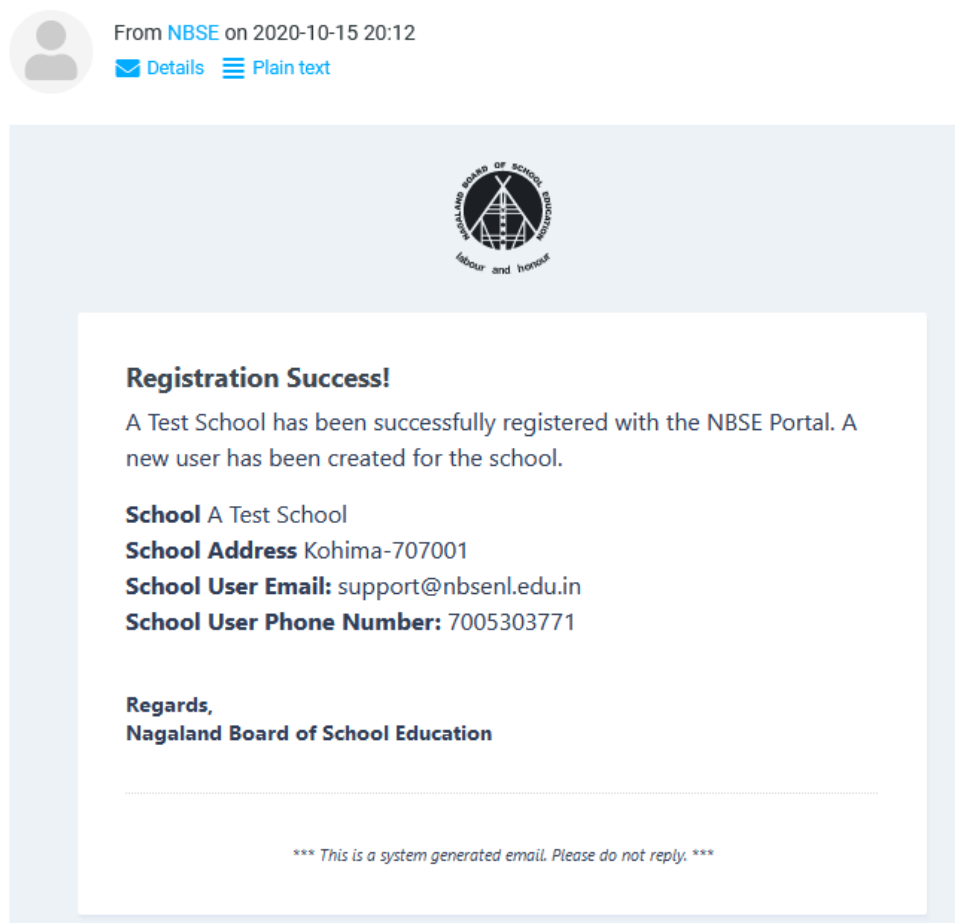

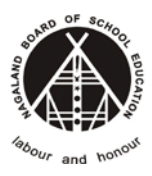

## 2.2. Password Reset

In case if you have forgot the password use the **Forgot Password** option to reset your password. Got to Forgot Password or Link: <u>https://nbsenl.edu.in/school/password/reset</u>

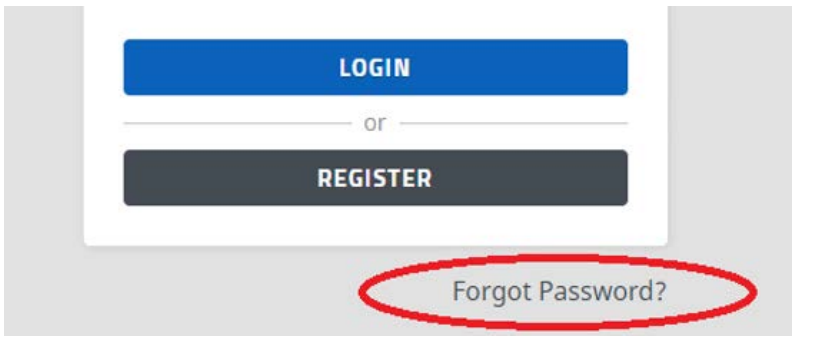

Enter your registered email address and verification code (Captcha), click on "Send Password Reset Link"

| active and horest        |
|--------------------------|
| Reset Password           |
| email address            |
| 197 979 verify code      |
| SEND PASSWORD RESET LINK |
| ← Back to login          |
|                          |

We have emailed your password reset link!

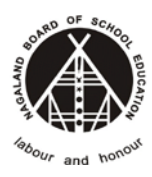

### Check your email for password reset Link

| From NBSE on 2020-10-15 20:36<br>✓ Details                                                                                                    |  |
|----------------------------------------------------------------------------------------------------|--|
| and toorest                                                                                                    |  |
| Hello!     You are receiving this email because we received a password reset request for your account.     Reset Password     This password reset link will expire in 60 minutes.     If you did not request a password reset, no further action is required.     Regards,     MBSE     If you're having trouble dicking the "Reset Password" button, copy and paste the URL below into your web browser: https://nbsenl.edu.in/public/school/password/re set/5b2ce2739ee05d0bf4ce40ad5c66948f2fa2643ae10a639f03aebc3eaa39d45c? email=support%40nbsenl.edu.in |  |
| © 2020 NBSE. All rights reserved.                                                                                                    |  |

Click on the **Reset Password** Button it will redirect you to set a new password.

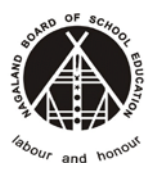

Enter your new password and click on **Rest Password** to set the new password.

| Reset Password                                      |  |
|-----------------------------------------------------|--|
| E-Mail Address<br>support@nbsenl.edu.in<br>Password |  |
| Confirm Password                                    |  |
| 651236 651236                                       |  |
| RESET PASSWORD                                      |  |

In case of unable to reset the password, contact the Helpdesk at

https://helpdesk.nbsenl.edu.in/

|                                      |                   |                                                         | Guest User   Sign In     |
|--------------------------------------|-------------------|---------------------------------------------------------|--------------------------|
|                                      |                   | NBSE<br>Helpde                                          | esk                      |
|                                      | HOME              | OPEN A NEW TICKET CHECK                                 | TICKET STATUS            |
|                                      |                   | Working hours from 9:00 AM to 4:0<br>(Monday to Friday) | ю РМ                     |
|                                      |                   |                                                         | 4                        |
|                                      | OPEN A NEW TICKET |                                                         | CHECK TICKET STATUS      |
|                                      | Open a New Ticket |                                                         | Check Ticket Status      |
|                                      |                   |                                                         |                          |
| ADDRESS                              | Imp               | ortant links                                            | Contact US               |
| NBSE<br>Bayavu Hill<br>Kohima 797001 | NBSE              | Official Portal                                         | ✓ helpdesk@nbsenl.edu in |

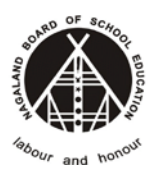

## 2.3. School Login

Go to the Link: <u>https://nbsenl.edu.in/school/login</u> Enter your username and password *Note: username is the registered email ID* 

| Scho     | our and workers  |   |
|----------|------------------|---|
| Username |                  |   |
| Username |                  |   |
| Password |                  |   |
| Password |                  |   |
| 717261   | Verify Code      |   |
|          | LOGIN            |   |
|          | — or —           |   |
|          | REGISTER         |   |
|          | Forgot Password? | , |

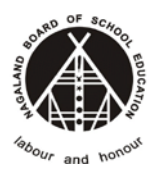

On successful Login, School Dashboard will be displayed.

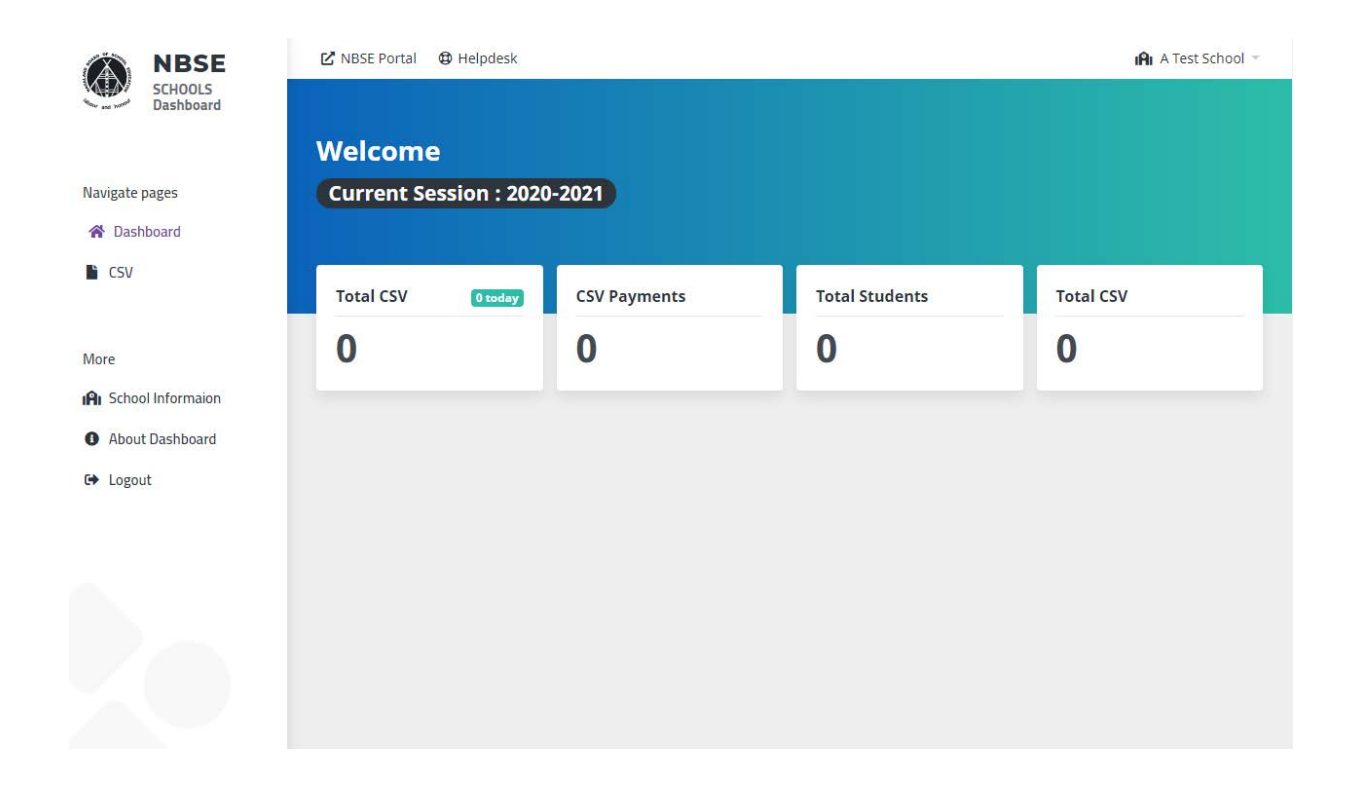